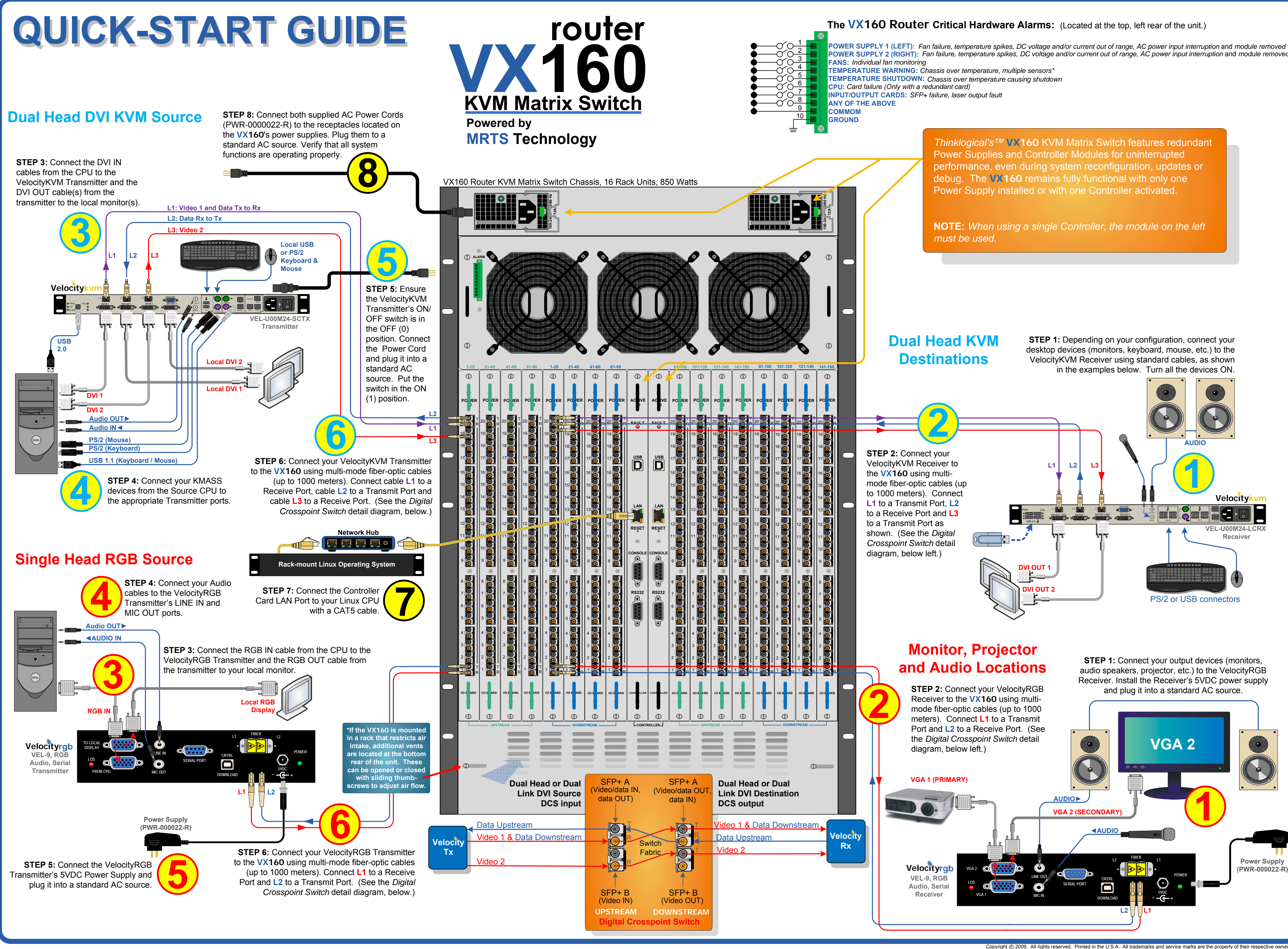

thinklogical

(800) 291-3211 PHONE: www.thinklogical.com WEBSITE: EMAIL: support@thinklogical.com

Visit us online at www.thinklogical.com for more product information, current updates and the complete line of Thinklogical™ products.

POWER SUPPLY 2 (RIGHT): Fan failure, temperature spikes, DC voltage and/or current out of range, AC power input interruption and module removed